# Začínáme

# Začíname

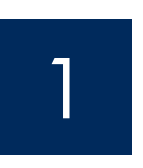

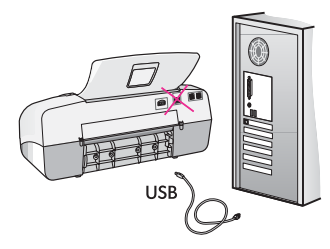

DŮLEŽITÉ: Správnou instalaci softwaru zajistíte, zapojíte-li kabel USB až po provedení kroku 17.

Dodržujte pořadí uvedených kroků. Setkáte-li se v průběhu instalace s potížemi, přejděte k části **Odstraňování problémů** v poslední sekci. Vaše zařízení se může lišit od ilustrací v této příručce.

DÔLEŽITÉ UPOZORNENIE: Až do kroku 17 nepripájajte kábel USB, inak sa softvér nemusí nainštalovať správne.

Riaď te sa krokmi v danom poradí. Ak máte problémy počas inštalácie, pozrite si **Riešenie problémov** v poslednej časti. Vaše zariadenie sa môže líšiť od zariadení na ilustráciach v tejto príručke.

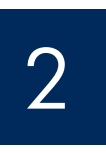

## Vyjměte karton a pásku

## Odstráňte baliaci materiál a pásku

b

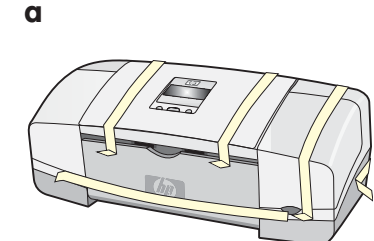

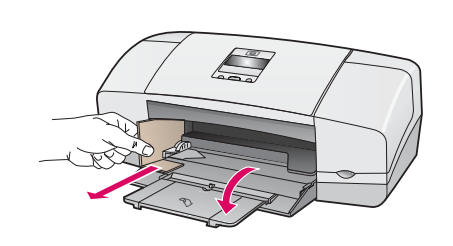

Zkontrolujte, zda jste z vnitřku zařízení vyndali veškerou pásku a karton.

Skontrolujte, či ste odstránili všetky pásky a baliaci materiál z vnútra zariadenia.

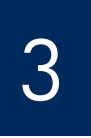

## Vyhledejte součásti

Nájdite príslušenstvo

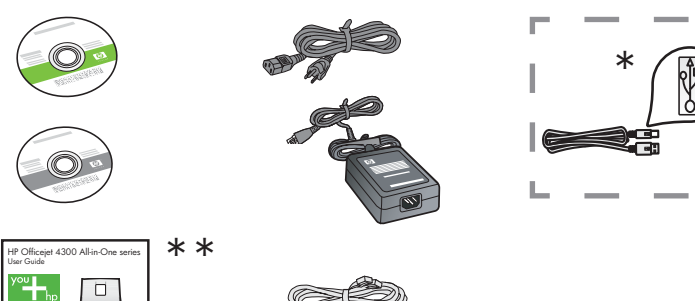

\* Zakoupeno samostatně. Obsah balení se může lišit.

\*Zakúpený samostatne. Obsah vášho balenia sa môže líšiť.

Překryvný segment ovládacího panelu (může již být nasazen)

Čelný kryt ovládacieho panela (môže byť pripevnený)

Instalační příručka k zařízení HP Officejet 4300 All-in-One series Inštalačná príručka zariadenia HP Officejet 4300 All-in-One series

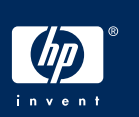

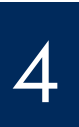

## Rozložte zásobníky papiera

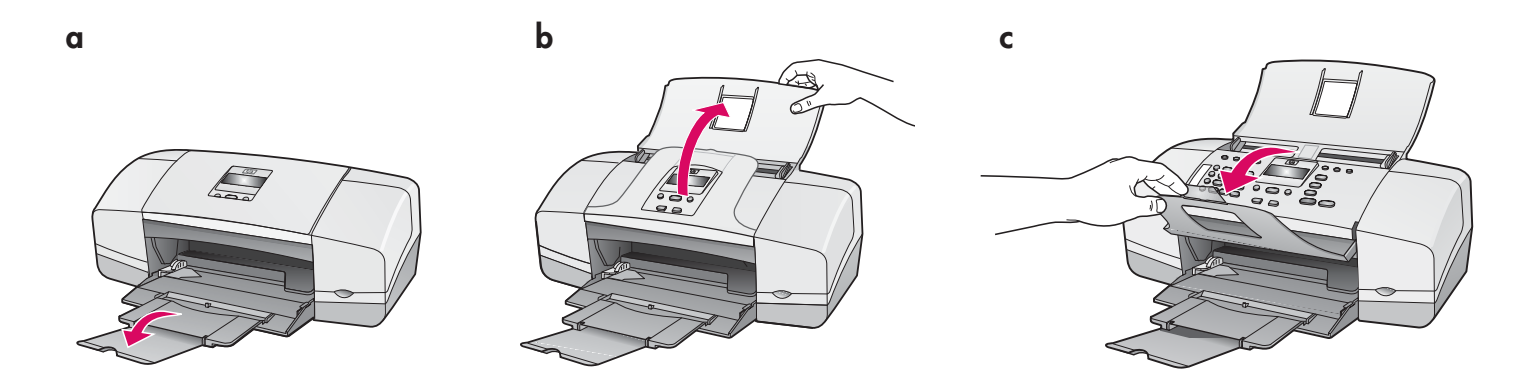

5

Nasaď te překryvný segment ovládacího panelu (pokud není nasazen) Pripevnite čelný kryt ovládacieho panela (ak nie je pripevnený)

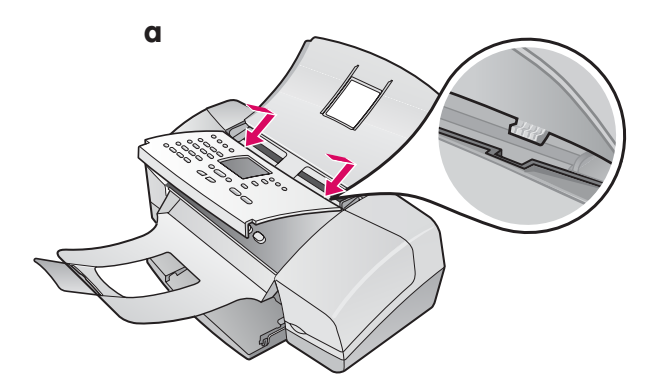

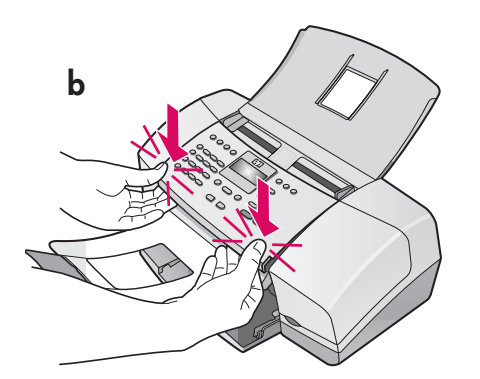

- **a** Přidržte překryvný segment ovládacího panelu na horní části zařízení.
- **b** Silně zatlačte na okraje překryvného segmentu směrem dolů, až **zaklapne na místo.**

DŮLEŽITÉ: Zkontrolujte, zda jsou všechna tlačítka viditelná a všechny hrany překryvného segmentu jsou zarovnány se zařízením. Zařízení HP All-in-One může pracovat pouze tehdy, je-li překryvný segment ovládacího panelu nasazen.

- Pripevnite čelný kryt ovládacieho panela na vrchnú časť zariadenia.
- **b** Zatlačte **pevne** na všetky rohy čelného krytu, kým sa neozve **cvaknutie** a kryt nezapadne na miesto.

**DÔLEŽITÉ UPOZORNENIE:** Skontrolujte, že sú všetky tlačidlá viditeľné a že sú okraje členého krytu zarovnané so zariadením.

Ak nie je čelný kryt ovládacieho panela pripevnený, zariadenie HP All-In-One nebude fungovať.

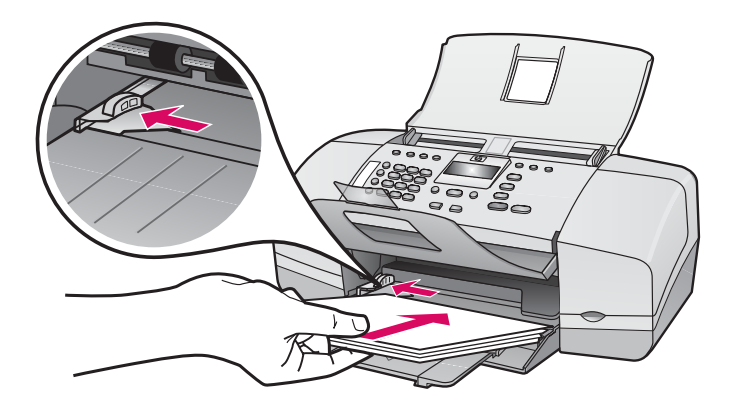

Vložte do dolního zásobníku běžný bílý papír.

Nepokoušejte se papír zasunout příliš daleko do zásobníku, aby papír neuvízl.

Do spodného zásobníka vložte obyčajný biely papier.

Nevkladajte papier príliš hlboko do zásobníka, inak môže papier uviaznuť.

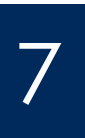

Připojte napájecí kabel a adaptér

Pripojte napájací kábel a adaptér

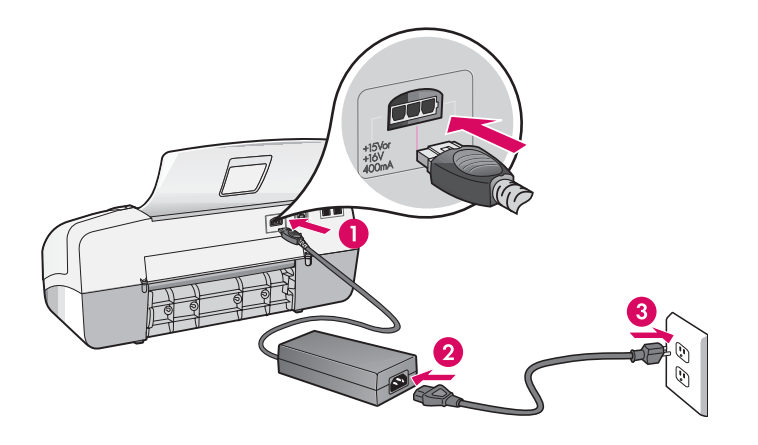

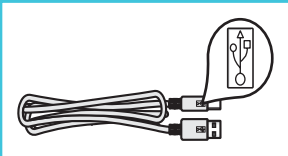

DŮLEŽITÉ: Správnou instalaci softwaru zajistíte, zapojíte-li kabel USB až po provedení kroku 17.

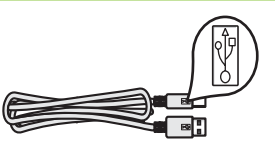

DÔLEŽITÉ UPOZORNENIE: Až do kroku 17 nepripájajte kábel USB, inak sa softvér nemusí nainštalovať správne.

## Pripojte dodaný telefónny kábel

a

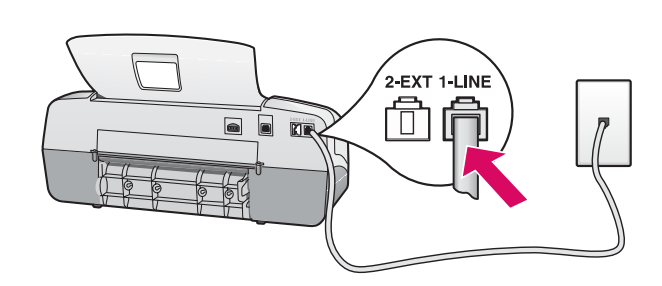

b

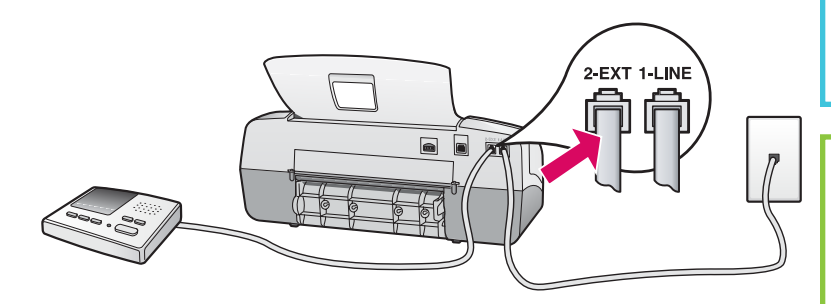

# W Cas

V uživatelské příručce naleznete informace o použití vlastního telefonního kabelu a o následujících funkcích:

- DSL
- VoIP/FoIP
- ISDN
- Hlasová pošta
- Rozlišující vyzvánění

#### a (1-LINE)

Jeden konec dodaného telefonního kabelu připojte do telefonního portu (1-LINE) a druhý do zásuvky ve zdi.

#### b (2-EXT)

Chcete-li k zařízení HP All-in-One připojit telefon nebo záznamník, proveď te také následující krok.

Vyjměte zástrčku z portu (2-EXT) a potom do tohoto portu zapojte kabel záznamníku. Další informace o nastavení faxu naleznete v uživatelské příručce.

#### a (1-LINE)

Pripojte jeden koniec kábla dodávaného so zariadením do telefónneho portu (1-LINE) a druhý do zásuvky na stene.

b (2-EXT)

Nasledujúci krok vykonajte, ak chcete k zariadeniu HP All-in-One pripojit' telefón alebo záznamník.

Uvoľnite port (2-EXT) a pripojte do neho kábel záznamníka. Informácie o dodatočnom nastavení faxu nájdete v používateľskej príručke.

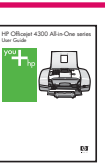

Ďalšie informácie týkajúce sa použitia vlastného telefónneho kábla a použitia nasledujúcich funkcií nájdete v používateľskej príručke.

- DSL
- VoIP/FoIP
- ISDN
- Hlasová pošta
- Rozlíšenie zvonenia

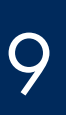

Stlačte tlačidlo Zapnúť a začnite konfiguráciu

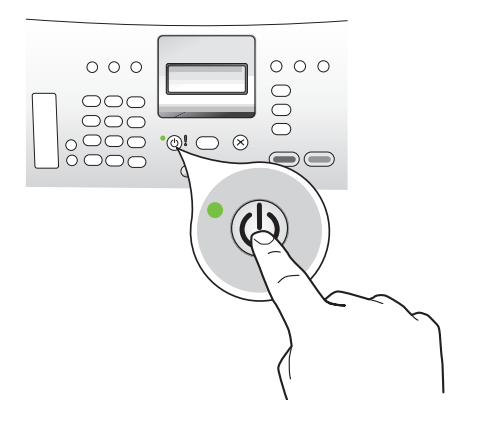

- a Po stisknutí tlačítka Zapnout počkejte, až se zobrazí výzva k určení jazyka.
- b Abyste nastavili jazyk displeje, musíte pomocí šipek vybrat požadovaný jazyk, stisknout tlačítko OK a potvrdit výběr. Pomocí šipek vyberte požadovanou zemi/oblast, stiskněte tlačítko OK a potvrd'te výběr.
- a Stlačte tlačidlo Zapnút' a počkajte na zobrazenie výzvy s voľbou jazyka.
- b Ak chcete nastaviť jazyk pre displej, vyberte prostredníctvom šípok jazyk, stlačte tlačidlo OK a potom výber potvrd'te. Pri výbere krajiny alebo oblasti použite šípky, stlačte tlačidlo OK a potom výber potvrd'te.

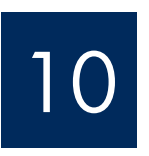

Otevřete dvířka pro přístup k tiskovým kazetám

## Otvorte dvierka priestoru tlačových kaziet

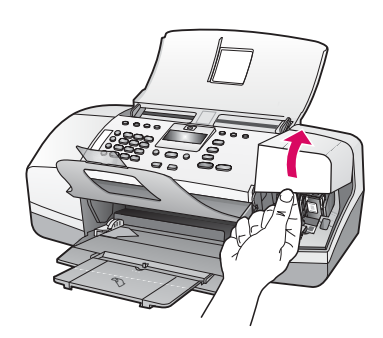

Nadzvedněte dvířka pro přístup k tiskovým kazetám. Držák tiskových kazet se posune doprava.

Zdvihnite dvierka priestoru tlačových kaziet. Tlačový vozík sa presunie na pravú stranu.

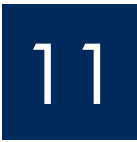

Odlepte pásku z obou tiskových kazet

Odstráňte pásku z obidvoch kaziet

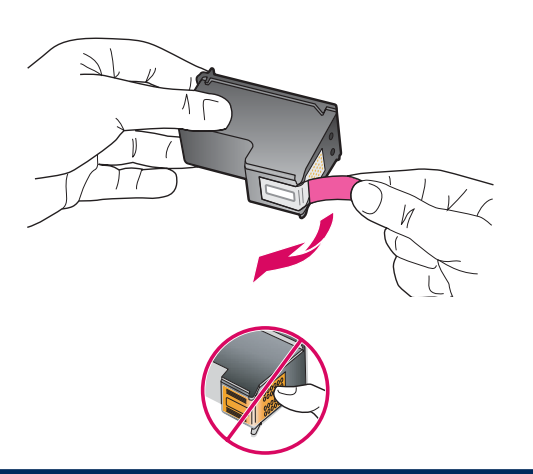

Zatažením za konec pásky strhněte pásku z **obou** tiskových kazet.

**UPOZORNĚNÍ:** Nedotýkejte se měděných kontaktů a kazety znovu nepřelepujte.

Potiahnutím za štítok odstráňte pásku z **obidvoch** tlačových kaziet.

**POZOR:** Nedotýkajte sa medených kontaktov a ani na kazety znova neprilepujte pásku.

Vložte trojfarebnú tlačovú kazetu

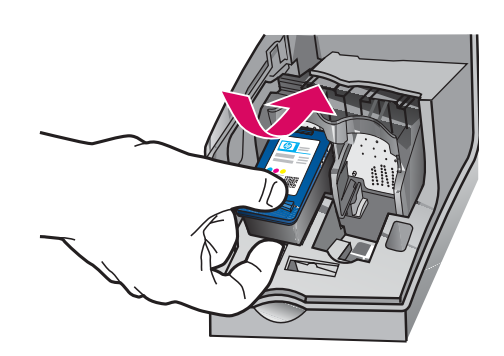

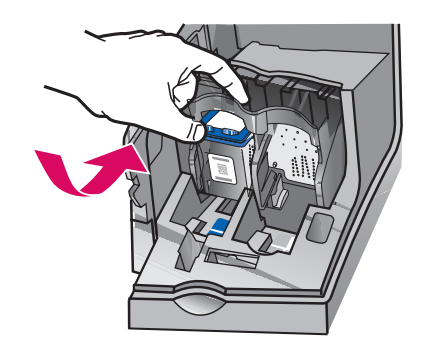

DŮLEŽITÉ: Zařízení musí být před vložením tiskových kazet zapnuté.

- a Zasuňte tříbarevnou tiskovou kazetu do levé patice podle obrázku.
- **b** Zasouvejte horní část kazety směrem **nahoru** a **do** patice, až **dosedne** na místo.

DÔLEŽITÉ UPOZORNENIE: Pred vložením tlačových kaziet musí byť zariadenie **zapnuté.** 

- a Zasuňte **trojfarebnú** tlačovú kazetu do **ľavej** zásuvky tak, ako to je znázornené.
- b Zatlačte hornú časť kazety pevne nahor a do zásuvky, až kým nezapadne na miesto.

## Vložte černou tiskovou kazetu

## Vložte čiernu tlačovú kazetu

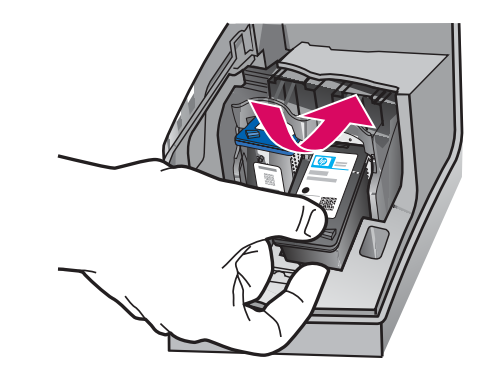

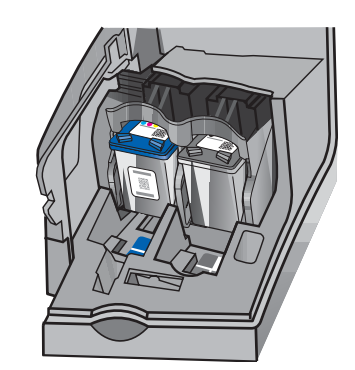

- a Zasuňte černou tiskovou kazetu do pravé patice.
- **b** Zasouvejte horní část kazety směrem **nahoru** a **do** patice, až **dosedne** na místo.
- C Zkontrolujte, zda jsou obě kazety dostatečně zasunuty. Zavřete dvířka pro přístup k tiskovým kazetám.
- a Zasuňte čiernu tlačovú kazetu do **pravej** zásuvky tak, ako to je znázornené.
- b Zatlačte hornú časť kazety pevne nahor a do zásuvky, až kým nezapadne na miesto.
- c Skontrolujte, či sú obidve kazety pevne zasunuté. Zatvorte dvierka priestoru tlačových kaziet.

b

a

b

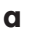

b

C

Zarovnajte tlačové kazety

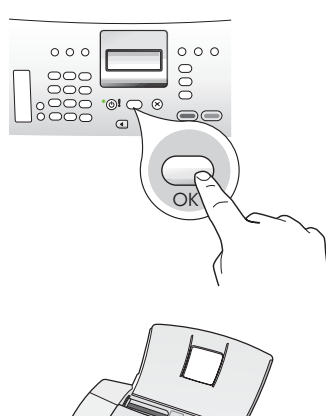

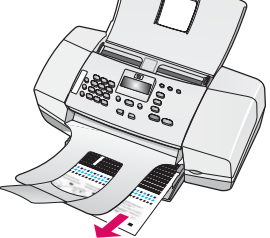

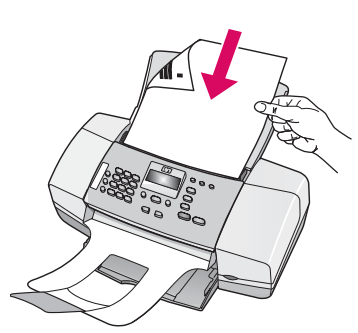

d

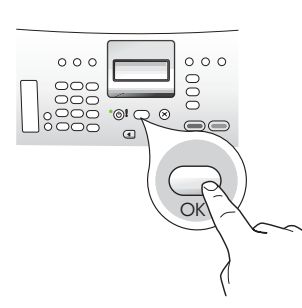

15

Zapněte počítač

### Zapnite počítač

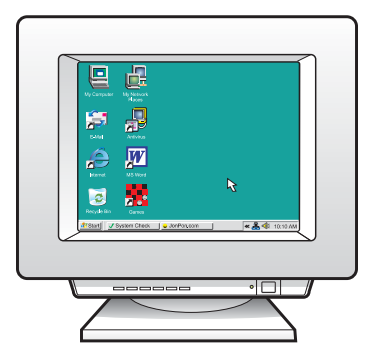

- a Stisknutím tlačítka OK vytiskněte stránku pro zarovnání. (Zkontrolujte, zda je v dolním zásobníku vložen běžný bílý papír).
- **b** Vytisknutou stránku pro zarovnání vyjměte z výstupního zásobníku.
- c Vložte tuto stránku lícem dolů do podavače dokumentů podle obrázku c.
- **d** Stisknutím tlačítka **OK** spusť te skenování. Zarovnání bude dokončeno, až bude stránka pro zarovnání naskenovaná.
- a Stlačením tlačidla OK vytlačíte zarovnávaciu stránku. (Skontrolujte, či ste do spodného zásobníka vložili obyčajný biely papier).
- **b** Vyberte zarovnávaciu stránku z výstupného zásobníka.
- Vložte zarovnávaciu stránku lícom nadol do podávača dokumentov tak, ako je to znázornené na diagrame c.
- d Stlačením tlačidla OK zarovnávaciu stránku naskenujete. Po naskenovaní stránky sa zarovnanie dokončí.

- a Zapněte počítač, v případě potřeby se přihlaste a počkejte, než se zobrazí plocha.
- **b** Ukončete všechny spuštěné programy.
- Zapnite počítač, prihláste sa (ak je to potrebné) a počkajte na zobrazenie pracovnej plochy.
- **b** Ukončite všetky spustené programy.

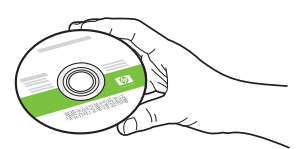

#### Uživatelé systému Windows:

- **a** Vložte zelený disk CD se softwarem HP All-in-One pro systém **Windows.**
- **b** Nainstalujte software podle pokynů na obrazovce.
- c V dialogovém okně Typ připojení zkontrolujte, zda jste vybrali možnost Přímo k tomuto počítači. Přejděte k další stránce.

**POZNÁMKA:**Pokud se po vložení disku CD úvodní okno nezobrazí, poklepejte na položku **Tento počítač**, na ikonu jednotky **CD-ROM** s logem HP a poté na soubor **setup.exe**.

#### Používatelia systému Windows:

- **a** Vložte zelený disk CD HP All-in-One pre systém **Windows.**
- **b** Pri d'alšej inštalácii softvéru postupujte podľa pokynov na obrazovke.
- c Na obrazovke Connection Type (Typ pripojenia) vyberte položku directly to this computer (priamo k tomuto počítaču).
   Pokračujte na ďalšej strane.

POZNÁMKA: Ak sa nezobrazí obrazovka pri spustení, postupne kliknite dvakrát na ikonu My Computer (Tento počítač), ikonu CD-ROM s logom spoločnosti HP a položku setup.exe.

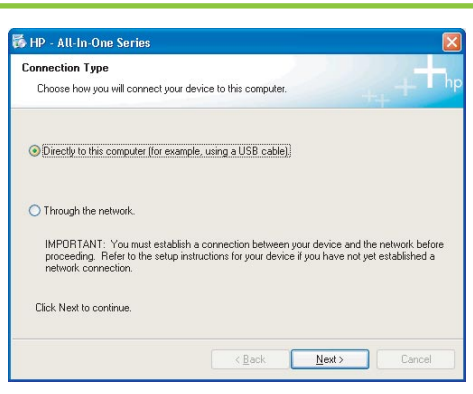

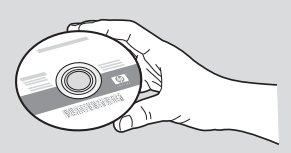

#### Uživatelé počítačů Macintosh:

- **a** Vložte šedý disk CD se softwarem HP All-in-One pro počítače **Macintosh.**
- **b** Přejděte k další stránce.

#### Používatelia systému Macintosh:

- a Vložte sivý disk CD HP All-in-One pre systém Macintosh.
- **b** Pokračujte na ďalšej strane.

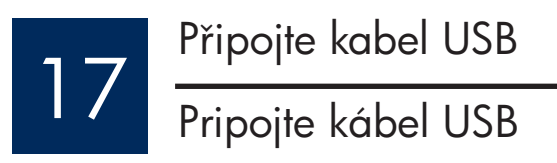

#### Uživatelé systému Windows:

- Postupujte podle pokynů na obrazovce, dokud se nezobrazí výzva k připojení kabelu USB. (Tato operace může trvat několik minut.)
- b Jakmile se tato výzva zobrazí, připojte kabel USB k portu na zadní straně zařízení HP All-in-One a pak k libovolnému portu USB počítače.

#### Používatelia systému Windows:

- a Riad'te sa pokynmi na obrazovke až do zobrazenia výzvy na pripojenie kábla USB. (Môže to trvať niekoľko minút.)
- b Po zobrazení výzvy pripojte kábel USB k portu na zadnej strane zariadenie HP Allin-One a potom ho pripojte k ľubovoľnému portu USB na počítači.

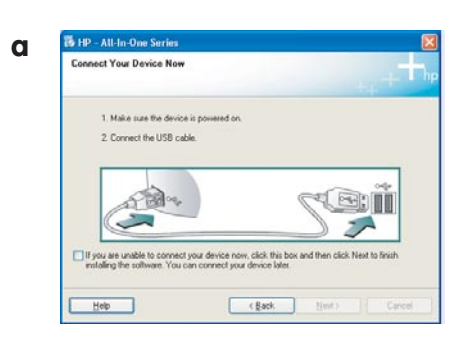

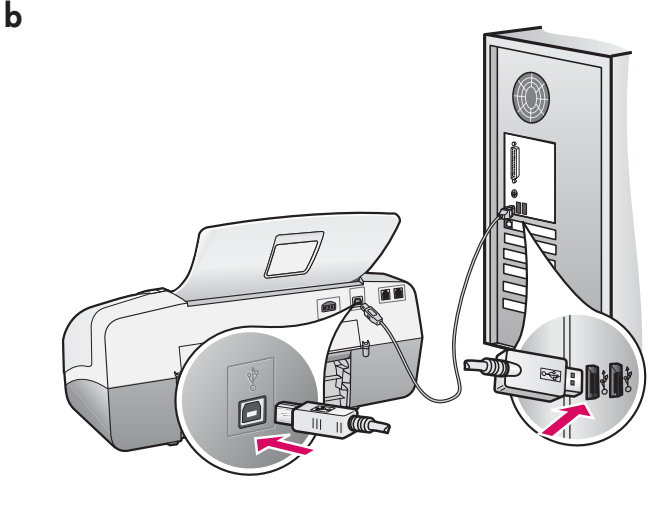

#### Uživatelé počítačů Macintosh:

**a** Připojte kabel USB z počítače k portu USB na zadní straně zařízení.

#### Používatelia systému Macintosh:

Pripojte kábel USB z počítača k portu USB na zadnej strane zariadenia.

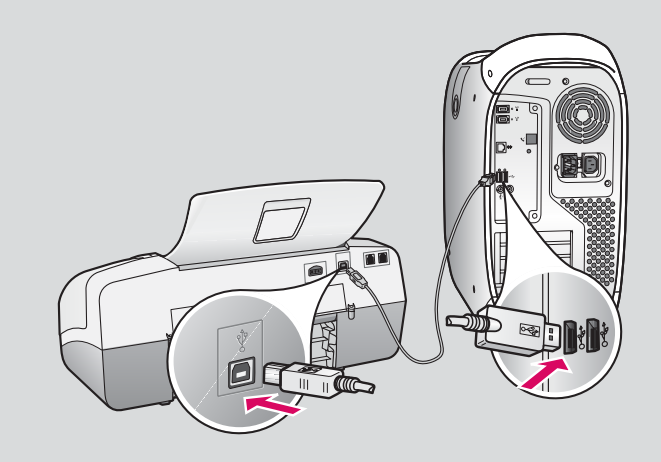

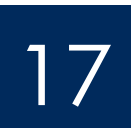

## Pripojte kábel USB (pokračovanie)

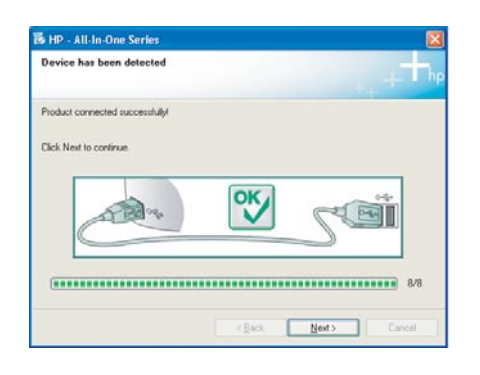

Pokud se toto okno nezobrazí, přejděte k části **Odstraňování problémů** v poslední sekci.

Ak sa táto obrazovka nezobrazí, pozrite si **Riešenie problémov** v poslednej časti.

#### Uživatelé systému Windows:

c Postupujte podle pokynů na obrazovce.
 Vyplňte informace v oknech Průvodce
 nastavením faxu a Přihlášení. Po dokončení instalace softwaru je práce hotova.

#### Používatelia systému Windows:

c Riad'te sa pokynmi na obrazovke. Dokončite obrazovky Fax Setup Wizard (Sprievodca nastavením faxu) a Sign up now (Zapísať sa teraz). Po dokončení inštalácie softvéru je nastavenie dokončené.

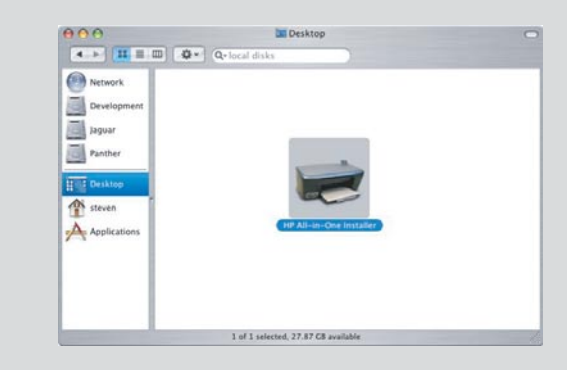

- **b** Poklepejte na ikonu **HP All-in-One Installer** na svém počítači Mac.
- C Dbejte na to, abyste dokončili kroky ve všech oknech, včetně asistenta nastavení. Po dokončení instalace softwaru je práce hotova.
- b Kliknite dvakrát na ikonu inštalátora zariadenia
   HP All-in-One na počítači Macintosh.
- c Dokončite všetky obrazovky, vrátane obrazovky Setup Assistant (Asistent inštalácie). Po dokončení inštalácie softvéru je nastavenie dokončené.

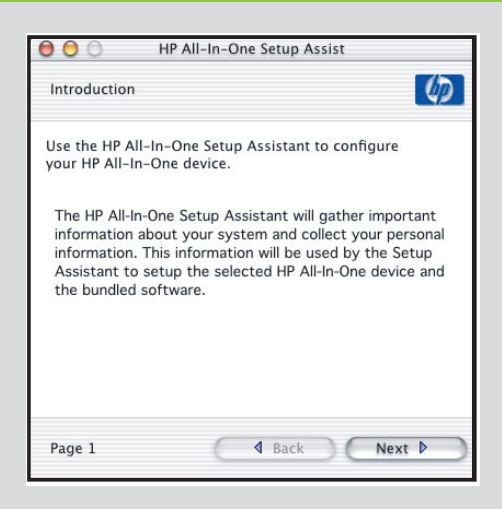

## Odstraňování problémů

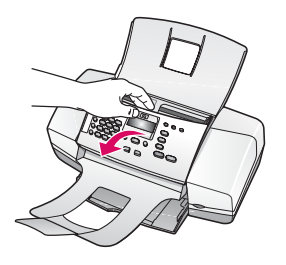

Problém: Na displeji se zobrazí zpráva Uvíznutí papíru.

**Akce:** Nadzvedněte ovládací panel a veškerý uvíznutý papír opatrně vyndejte. Zkontrolujte, zda jste odlepili veškerou balicí pásku. Až odstraníte všechen uvíznutý papír, zmáčkněte ovládací panel a zkontrolujte, zda je na svém místě. Uvíznutý papír může být také nutné vyjmout ze zadních přístupových dvířek nebo z vnitřku zařízení.

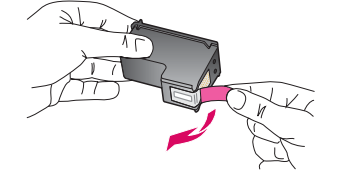

**Problém:** Po vložení tiskových kazet se zobrazí zpráva **Vyjměte a zkontrolujte** tiskové kazety.

**Akce:** Vyjměte tiskové kazety. Ověřte, zda jste z měděných kontaktů odstranili veškerou pásku. Znovu vložte kazety a pak zavřete dvířka tiskových kazet.

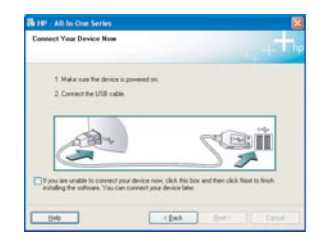

**Problém:** (Pouze v systému Windows) Nezobrazilo se okno s výzvou k připojení kabelu USB.

**Akce:** Vyjměte a znovu vložte disk CD se softwarem HP All-in-One pro systém **Windows.** Informace naleznete v kroku 16.

Front Hoe Ideadawa Ward Welcome to the Found New Andware Warded The Hoe Ideadawa Bank The Hoe Ideadawa Provide Hoe Ideadawa Provide Hoe Ideadawa P

Problém: (Pouze v systému Windows) Zobrazí se okno Přidat hardware.
Akce: Klepněte na tlačítko Storno. Odpojte kabel USB a vložte disk CD se softwarem HP All-in-One pro systém Windows. Informace naleznete v krocích 16 a 17.

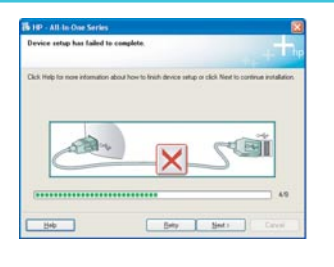

**Problém:** (Pouze v systému Windows) Zobrazí se okno **Nepodařilo se dokončit** instalaci zařízení.

**Akce:** Přesvědčte se, zda je překryvný segment ovládacího panelu pevně nasazen. Odpojte zařízení a znovu ho zapojte. Zkontrolujte veškerá připojení. Zkontrolujte, zda je kabel USB připojen k počítači. Nepřipojujte kabel USB ke klávesnici ani k nenapájenému rozbočovači. Informace naleznete v krocích 5 a 17.

## Přístup k nápovědě softwaru HP Photosmart na počítači se systémem Windows: 1 V Centru řešení HP klepněte na kartu pro své zařízení HP All-in-One.

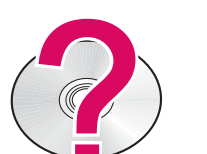

2 V oblasti Podpora zařízení klepněte na odkaz Průvodce na obrazovce nebo Odstraňování problémů.

#### Přístup k nápovědě softwaru HP Photosmart na počítači Macintosh:

- 1 V nabídce Finder Help vyberte příkaz Mac Help.
- 2 V nabídce Help Viewer Library vyberte příkaz HP Photosmart Mac Help.

## Riešenie problémov

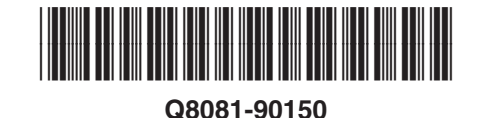

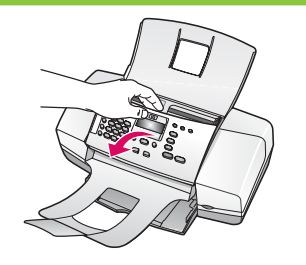

**Problém:** Na displeji sa zobrazila správa **Paper jam** (Papier sa zasekol). **Riešenie:** Zdvihnite ovládací panel a jemne odstráňte zaseknutý papier. Skontrolujte, či bola odstránená všetka baliaca páska. Po odstránení zaseknutého papiera zatlačte ovládací panel späť na miesto. Môže byť tiež nutné, aby ste odstránili zaseknutý papier zo zadných prístupových dvierok alebo z vnútorných priestorov zariadenia.

**Problém:** Po vložení tlačových kaziet sa zobrazila správa **Remove and check print cartridges** (Vyberte a skontrolujte tlačové kazety).

**Riešenie:** Vyberte tlačové kazety. Presvedčte sa, či ste odstránili celú pásku z medených kontaktov. Kazety znovu vložte a potom zatvorte dvierka priestoru tlačových kaziet.

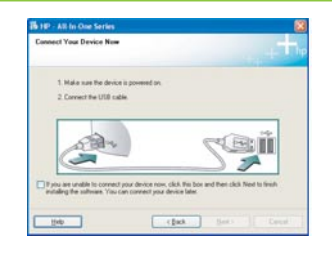

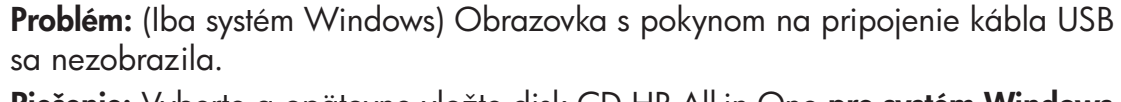

**Riešenie:** Vyberte a opätovne vložte disk CD HP All-in-One **pre systém Windows.** Riaď te sa krokom 16.

**Problém:** (Iba systém Windows) Zobrazila sa obrazovka spoločnosti Microsoft **Add Hardware** (Pridat' hardvér).

**Riešenie:** Kliknite na tlačidlo **Cancel (Zruši**t'). Odpojte kábel USB a vložte disk CD HP All-in-One **pre systém Windows.** Riaďte sa krokmi 16 a 17.

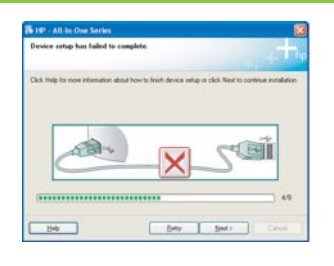

**Problém:** (Iba systém Windows) Zobrazila sa obrazovka **Device Setup Has Failed to Complete** (Nastavenie zariadenia zlyhalo).

**Riešenie:** Skontrolujte, či je čelný kryt ovládacieho panela pevne pripevnený. Zariadenie odpojte a opäť ho pripojte. Skontrolujte všetky pripojenia. Presvedčte sa, či je kábel USB pripojený k počítaču. Kábel USB nepripájajte ku klávesnici alebo k nenapájanému rozbočovaču. Riaď te sa krokmi 5 a 17.

Zobrazenie pomocníka pre softvér HP Photosmart na počítači so systémom Windows:

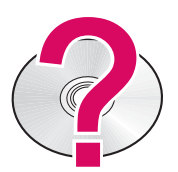

- V Stredisku riešení spoločnosti HP kliknite na kartu zariadenia HP All-in-One.
   V oblasti Podpora zariadenia kliknite na položku Príručka na obrazovke alebo
  - Riešenie problémov.

Zobrazenie pomocníka pre softvér HP Photosmart na počítači so systémom Macintosh:

- 1 V ponuke Finder Help vyberte položku Mac Help.
- 2 V ponuke Help Viewer Library vyberte položku HP Photosmart Mac Help.